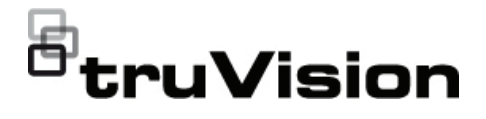

# TruVision S Series ANPR Camera Installation Guide

P/N 1091A-EN • REV B • ISS 12JUL22

Copyright © 2022 Carrier. All rights reserved. Specifications subject to change without prior notice.

TruVision names and logos are a product brand of Aritech, a part of Trademarks and patents Carrier.

> Other trade names used in this document may be trademarks or registered trademarks of the manufacturers or vendors of the respective products.

Certification

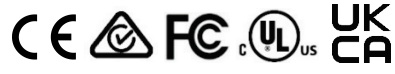

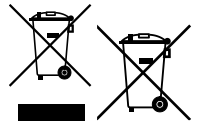

Contact information EMEA: https://firesecurityproducts.com

Australian/New Zealand: https://firesecurityproducts.com.au/

Product documentation

Please consult the following web links to retrieve the electronic version of the product documentation. The manuals are available in several languages.

English

Français

Italiano

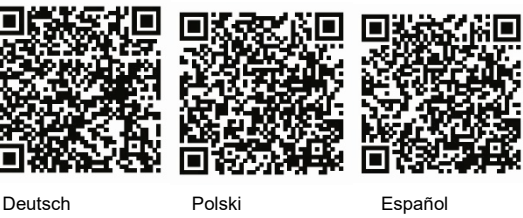

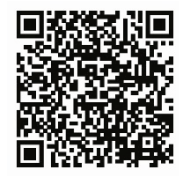

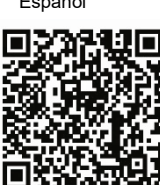

Nederlands

Português

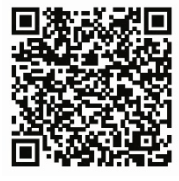

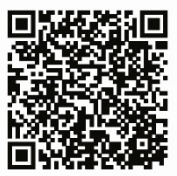

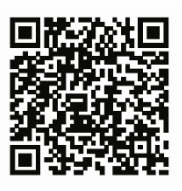

Suomi

## Content

Introduction 4 Product overview 4 Contact information and manuals / /firmware 4 Installation 4 Installation environment 4 Package contents 5 Camera description 6 Setting up the camera 6 IR illumination 7 Accessing the SD card 7 Mounting the camera 8 Using the camera with a TruVision recorder or another system 14 Using the camera with TruVision Navigator 14 Installation recommendations 14 Specifications 18

## Introduction

#### **Product overview**

This is the installation guide for S Series ANPR camera models:

| TVLP-S01-0401-BUL-G | TruVision ANPR camera, 4MP, 2.8 to 12 mm, 50 m IR, Wiegand, IP67, IK10, POE+ (802.3-at) / 12VDC   |
|---------------------|---------------------------------------------------------------------------------------------------|
| TVLP-S01-0402-BUL-G | TruVision ANPR camera, 4MP, 8 to 32 mm, 100 m IR, Wiegand,<br>IP67, IK10, POE+ (802.3-at) / 12VDC |

#### Contact information and manuals / /firmware

For contact information and to download the latest manuals, tools, and firmware, go to the web site of your region:

| EMEA:                    | https://firesecurityproducts.com<br>Manuals are available in several languages. |
|--------------------------|---------------------------------------------------------------------------------|
| Australian/ New Zealand: | https://firesecurityproducts.com.au/                                            |

## Installation

This section provides information on how to install the cameras.

#### Installation environment

When installing your product, consider these factors:

- Electrical: Install electrical wiring carefully. It should be done by qualified service personnel. Always use a proper PoE switch or a 12 VDC UL listed Class 2 or CE certified power supply to power the camera. Do not overload the power cord or adapter.
- Ventilation: Ensure that the location planned for the installation of the camera is well ventilated.
- **Temperature:** Do not operate the camera beyond the specified temperature, humidity, or power source ratings. The operating temperature of the camera is between -30 to +60°C (-22 to 140°F). Humidity is below 90%.
- **Moisture:** Do not expose the camera to rain or moisture or try to operate it in wet areas. Turn the power off immediately if the camera is wet and ask a qualified service person for servicing. Moisture can damage the camera and create the danger of electric shock.
- Servicing: Do not attempt to service this camera yourself. Any attempt to dismantle or remove the covers from this product will invalidate the warranty and may also result in serious injury. Refer all servicing to qualified service personnel.

• **Cleaning**: Do not touch the sensor modules with fingers. If cleaning is necessary, use a clean cloth with some ethanol and wipe the camera gently. If the camera will not be used for an extended period, put on the lens cap to protect the sensors from dirt.

#### **Package contents**

Check the package and contents for visible damage. If any components are damaged or missing, do not attempt to use the unit; contact the supplier immediately. If the unit is returned, it must be shipped back in its original packaging.

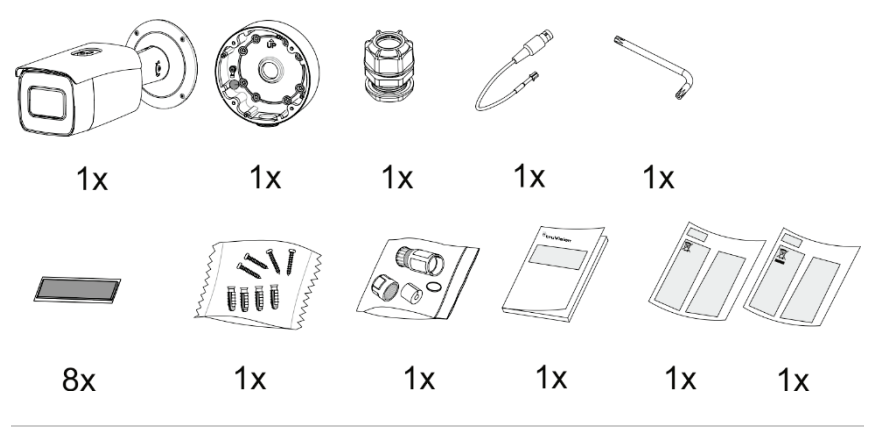

**CAUTION**: Use direct plug-in UL listed power supplies marked Class 2/CE certified or LPS (limited power source) of the required output rating as listed on the unit.

**CAUTION:** Risk of explosion if the battery is replaced by an incorrect type. Dispose of used batteries according to the instructions.

## **Camera description**

#### Figure 1: S Series ANPR camera

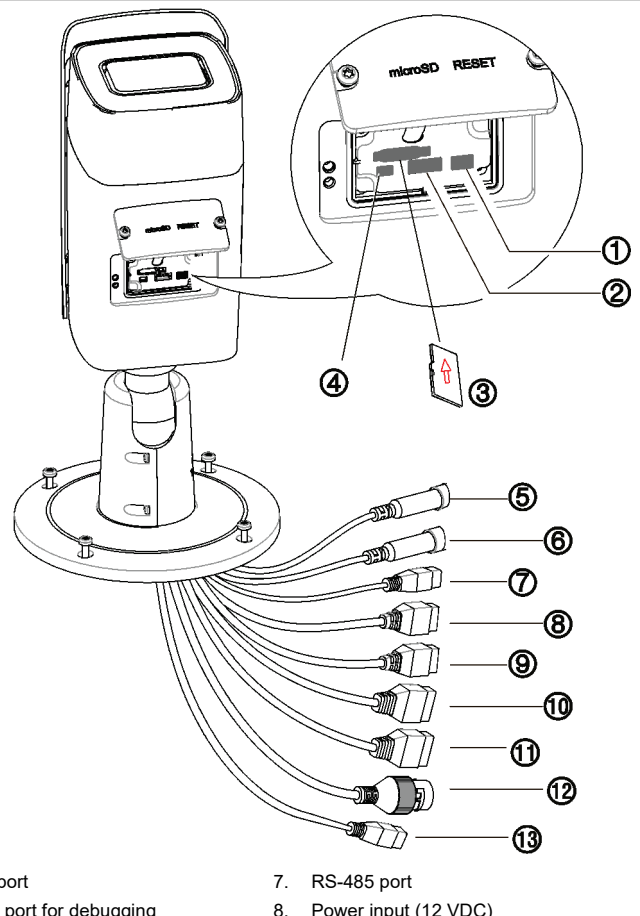

- 1. BNC port
- 2. Serial port for debugging
- 3. SD card
- 4. Reset button
- 5. Audio In
- 6. Audio Out

- Power input (12 VDC)
- 9. 12 VDC output
- 10. Alarm 1 In/Out
- 11. Alarm 2 In/Out
- 12. Ethernet RJ45 PoE port
- 13. Wiegand output

#### Setting up the camera

Note: If the light source where the camera is installed experiences rapid, wide variations in lighting, the camera may not operate as intended.

To quickly put the camera into operation:

- 1. Prepare the mounting surface.
- 2 Mount the camera on the mounting surface using the appropriate fasteners. See "Mounting the camera" on page 8.
- 3. Set up the camera's network and streaming parameters so that the camera can be controlled over the network. For further information, please refer to the "TruVision S Series ANPR Camera Configuration Manual".
- 4. Program the camera as appropriate for its location. For further information, please refer to the "TruVision S Series ANPR Camera Configuration Manual".

#### **IR** illumination

The camera's built-in IR illuminators provides high-quality video in low-light environments, even when there is no other illumination available.

You can configure the IR illuminators using a web browser or a client software, such as TruVision Navigator. If the function is enabled, the IR light is On when the camera enters night (black and white) mode. If disabled, the IR light is always Off.

The visible IR range may vary due to multiple factors such as weather, IR reflection level of objects in frame, lens adjustment, and camera settings. Please refer to the camera datasheet for the standard IR range.

**Note:** Avoid installing the IR camera closely facing a solid object such as a tree or wall. The reflection will cause over-exposure and loss of visibility of detail in field of view.

### Accessing the SD card

Insert a Micro SD card with up to 265GB to use the camera as an additional recording device, or as a backup in case of failure of communication with the network video recorder (see Figure 1 on page 6). The card is not supplied with the camera.

Recorded video and log files can be accessed via the web browser or via TruVision Navigator.

## Mounting the camera

Mount the camera on a ceiling or wall.

1. 1-A.

1-A1.

1-A2.

1-A3.

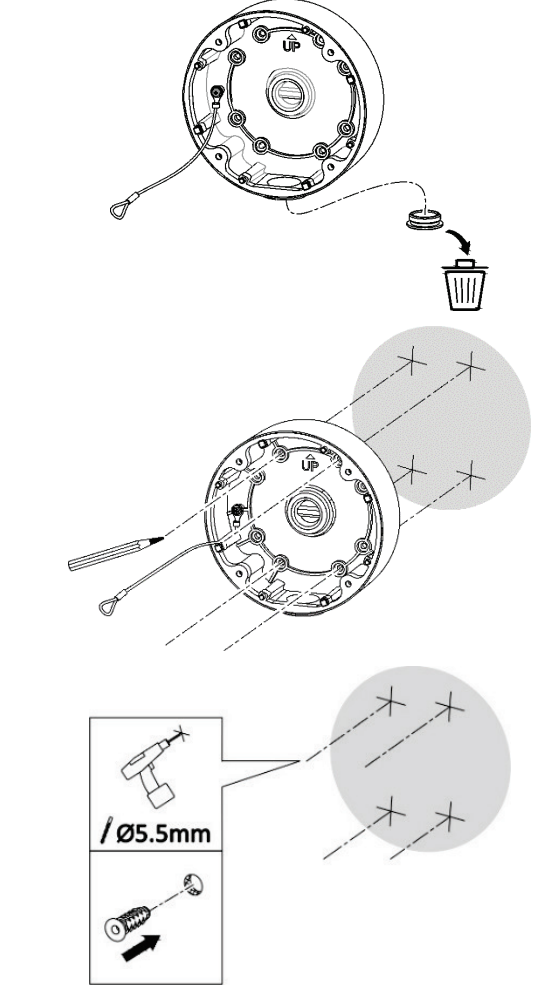

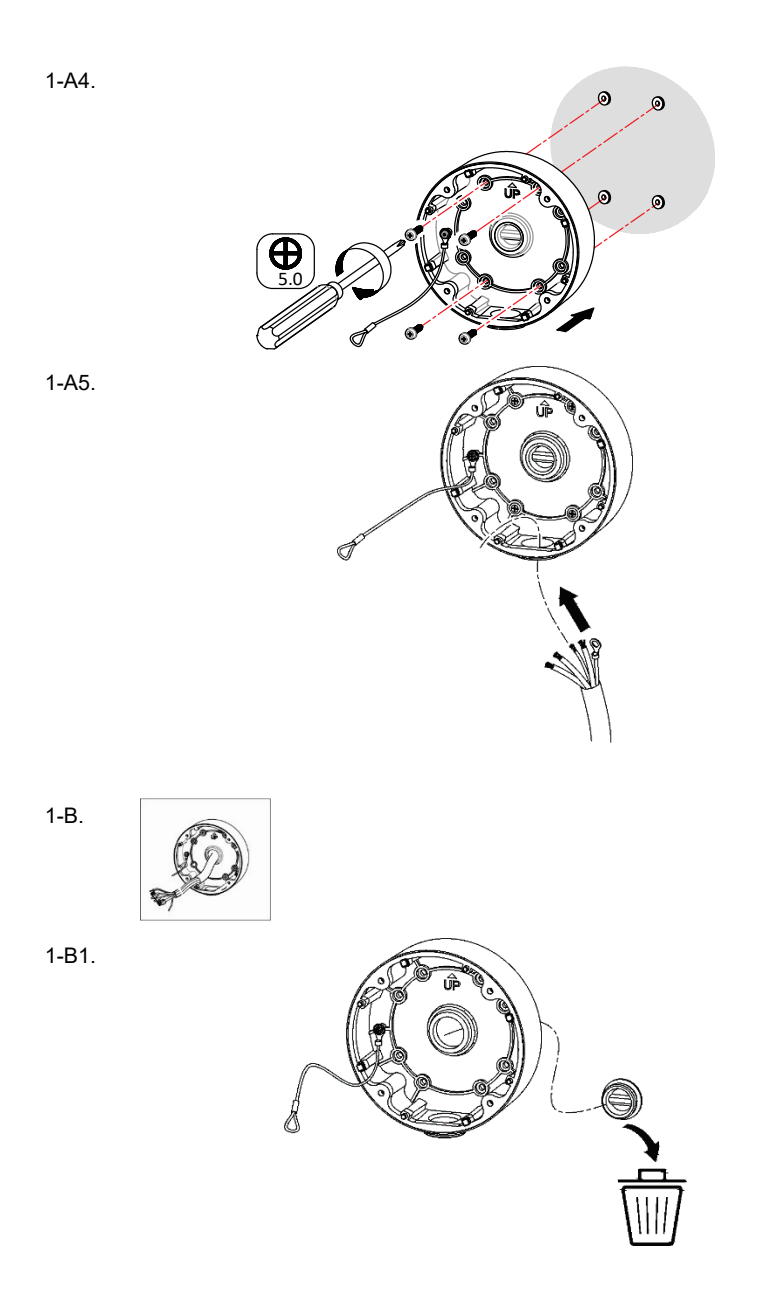

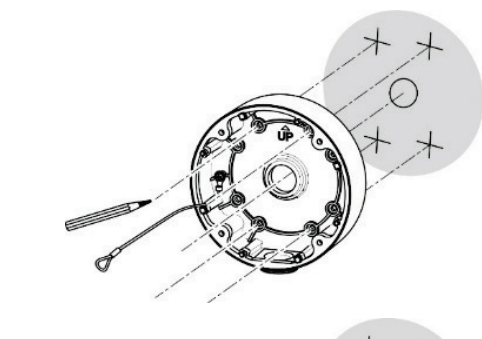

1-B3.

1-B2.

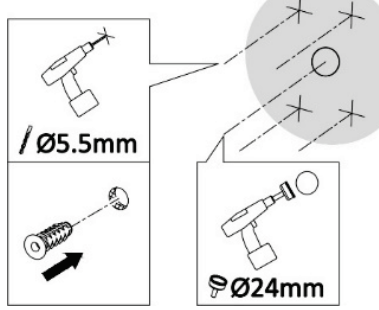

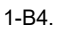

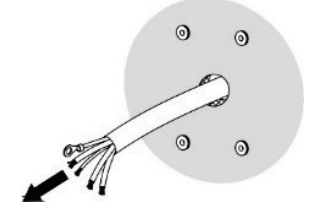

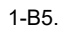

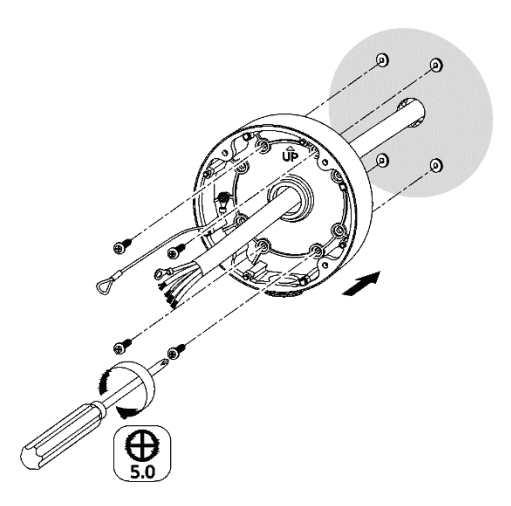

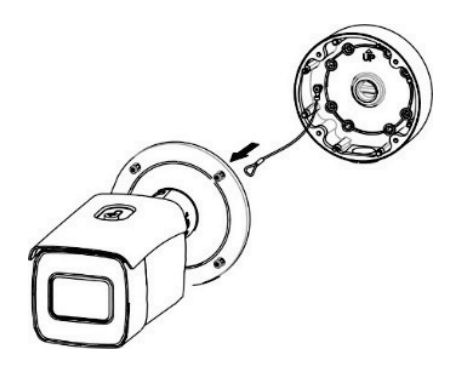

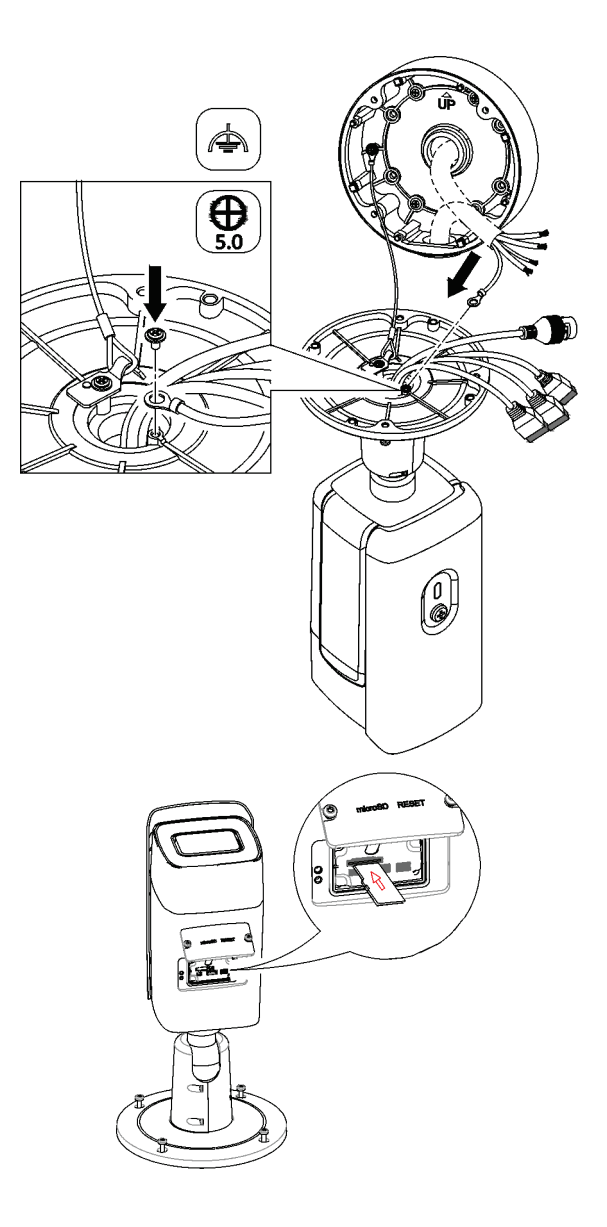

3.

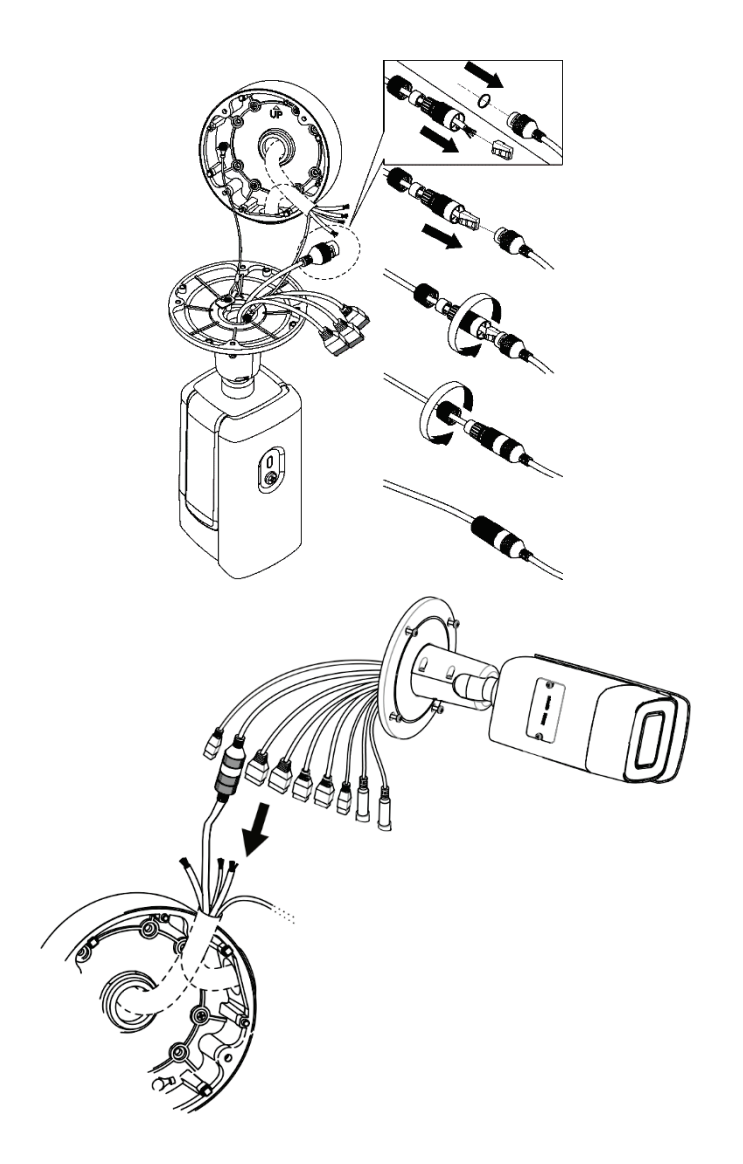

6.

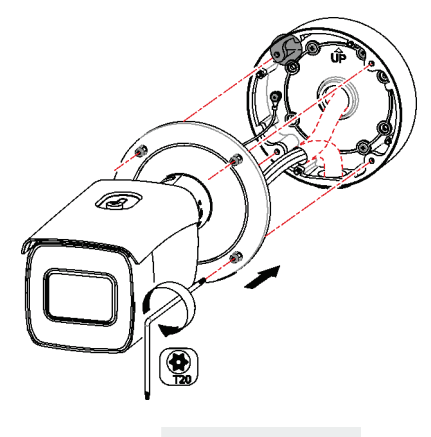

# Using the camera with a TruVision recorder or another system

Please refer to the NVR/DVR user manuals for instructions on connecting and operating the camera with these systems.

## Using the camera with TruVision Navigator

A camera can either be connected to a TruVision, or it can be added directly to TruVision Navigator. Please refer to the TruVision Navigator user manual for instructions on operating the camera with TruVision Navigator.

### Installation recommendations

When installing the camera, please follow these recommendations:

1. It is recommended that no more than two traffic lanes are covered by each ANPR camera.

7.

2. Select the appropriate lens according to the following table:

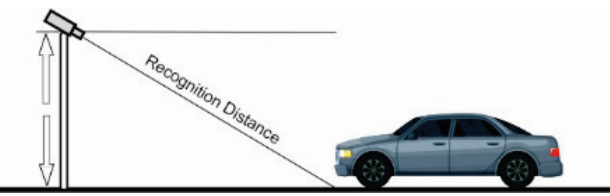

| Lens (mm) | Min. recognition distance<br>(m) | Max. recognition distance<br>(m) |
|-----------|----------------------------------|----------------------------------|
| 2.8~12    | 2                                | 18                               |
| 8~32      | 6                                | 48                               |
| 3.8~16    | 3                                | 24                               |
| 11~40     | 8                                | 60                               |

3. Choose the desired installation height when the pitch angle is 30° (the pitch angle is the angle between the camera/vehicle line and the road).

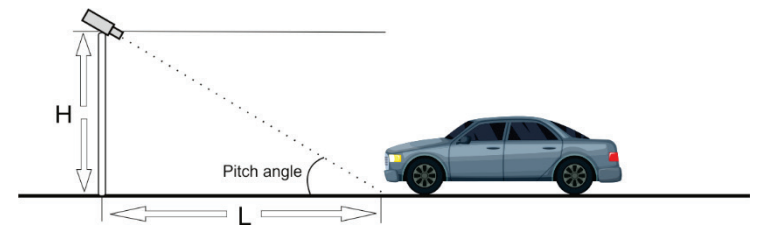

| Туре            | Height H (m) | Min. Length L<br>(m) |
|-----------------|--------------|----------------------|
| Entrance / Exit | 1.5          | 2.5                  |
|                 | 2            | 3.5                  |
|                 |              |                      |
| City street     | 3            | 5                    |
|                 | 4            | 7                    |

5

6

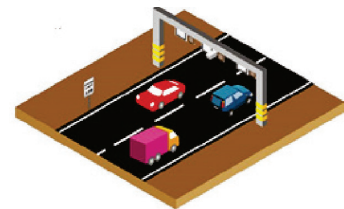

Installation Guide

8.5

10

4. The pitch angle should be greater than 15° and less than 30°.  $\leq$ 

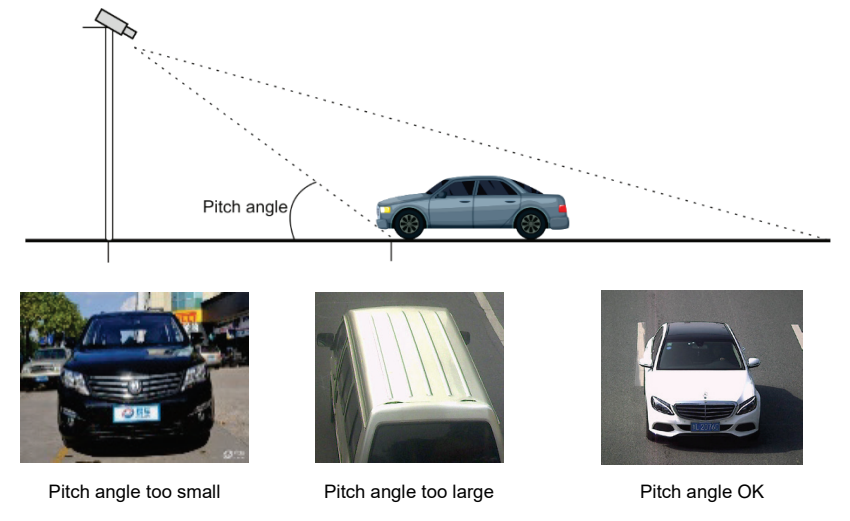

5. The angle between the direction of the moving vehicle (1) and the vertical direction (2) should be less than 30°.

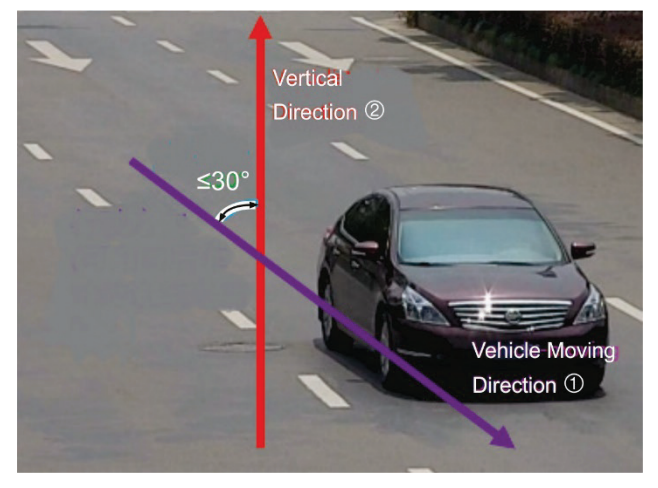

#### For example:

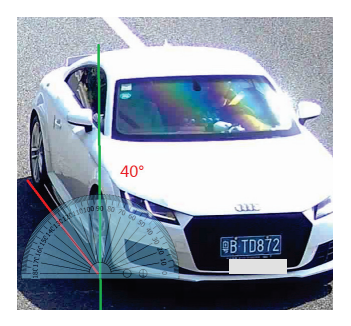

 $>30^{\circ}$  , too large

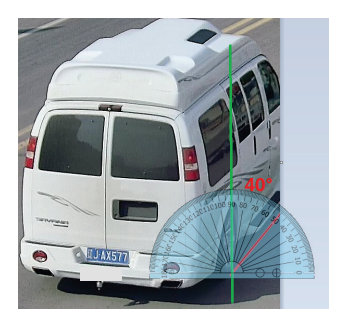

>30°, too large

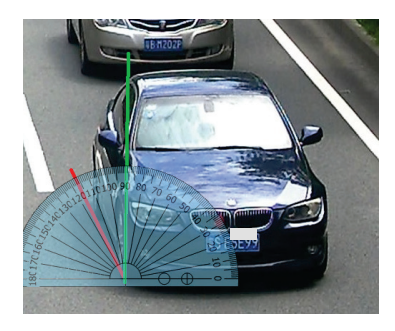

<30° OK

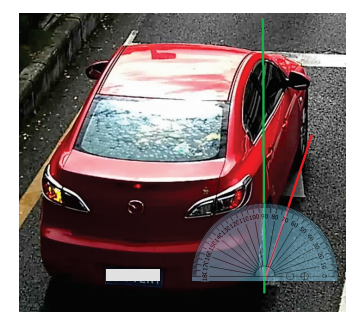

<30° OK

6. The number of pixel required to identify the following items:

| Number of Pixels                                                                                     |                              |                                 |  |
|----------------------------------------------------------------------------------------------------|------------------------------|---------------------------------|--|
| Plate Character<br>Recognition                                                                       | Vehicle Brand<br>Recognition | Vehicle Type<br>Recognition (*) |  |
| 27 <height <40<br="">135 <width <270<="" td=""><td>&gt;34 x 34</td><td>&gt;345</td></width></height> | >34 x 34                     | >345                            |  |

\* **Note**: To recognize the vehicle type (car, truck, bus, etc\*\*), the camera needs to be installed above the road and be able to see the whole vehicle. When measured in pixels, the shorter side (2) of the vehicle's bounding box (1) (see the figure below) should be larger than the number of pixels for the items listed in the above table.

\*\* Motorcycle can only be identified in a checkpoint scenario and only in certain countries. The countries are Italy, Spain, Myanmar, Vietnam, Colombia, Brazil, Middle East, and Taiwan.

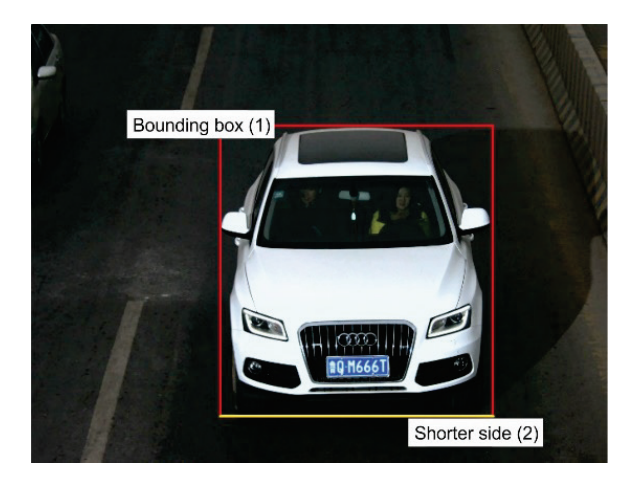

## **Specifications**

| Electrical            |                                                                                                    |
|-----------------------|----------------------------------------------------------------------------------------------------|
| Voltage input         | 12 VDC, PoE+ (IEEE 802.3at)                                                                                           |
| Power consumption     | Max. 14.28 W                                                                                                    |
| Miscellaneous         |                                                                                                    |
| Connectors            | Audio In/Out, Alarm In/Out, 12 VDC Power Input, Network<br>Port (PoE), RS-485, AUX Power Output,<br>Wiegand Interface |
| Operating temperature | -30 to +60 °C (-22 to +140 °F)                                                                                        |
| Dimensions            | 405 × 190 × 180 mm (15.9 × 7.5 × 7.1 in.)                                                                             |
| Weight                | 1920 g (4.2 lb.)                                                                                                    |
| Environmental rating  | IP67; IK10                                                                                                    |